## **Skyward Student Access**

Students can log into Skyward to view their grades, choose courses, download standardized test scores, and more. Here are the steps for students to follow:

- 1. Double-click the **Skyward icon** on the desktop of a district device, or open a web browser and go to <u>www.lwsd.org</u>
- 2. Click the **Students & Families tab** at the top of the LWSD homepage.
- 3. Click the Skyward Student Access/Family Access link
- 4. Enter their <u>username and password</u> (this is the same username s- and password they use to log into their laptop) and log in, or click **Forgot user/password**

| 2                                             |                                                                                           |
|-----------------------------------------------|-------------------------------------------------------------------------------------------|
| S                                             | KYWARD <sup>°</sup>                                                                       |
| LAKE WASH<br>**Starting August 15<br>be a stu | INGTON SCHOOL DISTRICT<br>, STUDENT Login IDs will change to<br>dent's computer login.*** |
| Login ID:                                     | s-kren                                                                                    |
| Password:                                     |                                                                                           |
|                                               | Sign In                                                                                   |
|                                               | Forgot your Login/Password?                                                               |
|                                               | 05.22.06.00.05                                                                            |

5. If the email does not show in the in box search the email portal with the words **"Password Reset".** If you still don't see it check the junk mail

**Note:** Students may need to disable the popup blocker on their web browser and click Ok to continue.

**Note:** When students change their laptop password as required every 90 days this change will not automatically translate to Skyward